# Spieltermine einer Mannschaft in Kalender

Es gibt bei alleturniere die Möglichkeit die Spieltermine einer Mannschaft in seinen Kalender eintragen zu können, ohne sie händisch Termin für Termin eintragen zu müssen.

Die unten beschriebenen Schritte zur Einrichtung, funktionieren soweit mir bekannt beim Google Kalender bisher nur am PC noch nicht am Smartphone. Das Ergebnis ist dann später auf allen Endgeräten nutzbar.

#### **Inhaltsverzeichnis**

| Schritt 1: | Spieltermine der Mannschaft bei alleturniere aufrufen. | . 1 |
|------------|--------------------------------------------------------|-----|
| Schritt 2: | Link mit den Spielterminen kopieren                    | . 2 |
| Schritt 3: | Google Kalender aufrufen                               | . 3 |
| Schritt 4: | Kalender umbenennen                                    | . 4 |
| Schritt 5: | Kalender auf anderen Geräten sichtbar machen           | . 5 |
| Schritt 6: | Kalender in Thunderbird übernehmen                     | . 6 |

#### Schritt 1: Spieltermine der Mannschaft bei alleturniere aufrufen.

| Badminton Tennis       | Squash                          | Tischtennis                                         | Volleyball                  | Fußball    | Hock     | ey Basketball   | Handball          | Korbball        |       |
|------------------------|---------------------------------|-----------------------------------------------------|-----------------------------|------------|----------|-----------------|-------------------|-----------------|-------|
| Suchen                 |                                 | Turnier                                             | re 👻                        | Q          |          |                 |                   |                 |       |
| BLVX<br>Zuletzt<br>BLV | geändert am: Fr<br>NRW, Mülheim | <b>2017-18</b><br>reitag, 15. Deze<br>/Ruhr, NRW, D | ember 2017 14<br>eutschland | 4:36       |          |                 |                   |                 |       |
| Organisation Liger     | n Spieltermi                    | ine Vereire                                         | Mannsch                     | haften S   | pielorte | Suchen          |                   |                 |       |
| Mannschaft: 1.SC       | Bd.Oeynh                        | ausen 2 (0                                          | 1-0043-2                    | ) *        |          |                 |                   |                 |       |
| Allgemein Konkurrei    | nzen Spiele                     | Tabellen                                            | Spieler                     | Statistik  | Spieler  | -Statistik      |                   |                 |       |
| Spiele                 | Staffel                         |                                                     |                             | Spieltag D | undo Nr  |                 | Heim Gast         |                 | Fraek |
| Sa 23.09 2017 18:00 (  | 19_N2 019_N2                    | -KL - (086) Krei                                    | islina Nord 2               | 2          | ня       | 1 SC Bd Oovnhau | son 2 - TuSA      | (olmerdingsen 2 | 6.2   |
| Sa 07 10 2017 18:00 (  | 019-N2 019-N2                   | -KL - (086) Krei                                    | isliga Nord 2               | 2          | но       | BC L            | ihne 2 - 1 SC     | Rd Oovnhauson 2 | 3.5   |
| Sa 14 10 2017 19:00 0  | 19.N2 019-N2                    | -KL - (086) Krei                                    | ieliga Nord 2               | 1          | н 13     | 1 BC VI         | otho 5 - 1 SC     | Rd Oovnhauson 2 | 1-4   |
| Sa 11 11 2017 18:00 (  | 19_N2 019-N2                    | -KL - (086) Krei                                    | isliga Nord 2               |            | H 17     | 1 SC Bd Oevnhau | 1.30 son 2 - TG H | arford 1        | 3.5   |
| Ga 11.11.2017 10.00 C  | 010-112 010-112                 | -NE - (000) Nie                                     | angu Horu z                 | 5          |          | T.OO DU.Oeyimat | 36HZ - TUTI       |                 | 5-5   |
| Co 10 11 2017 10:00 (  | 110 MI2 O10 MI2                 | VI (00C) Vro                                        | Inline Mord 2               | C          | L 77     |                 | a a b 1 1 C C     | Dd Oaumhausan 2 | 200   |

# Schritt 2: Link mit den Spielterminen kopieren

Mit der rechten Maustaste auf das Kalendersymbol klicken und "Adresse des Links kopieren" auswählen

| Allgemein              | Konkurrenzen     | Spiele    | Tabellen        | Spieler      | Statisti | k   |
|------------------------|------------------|-----------|-----------------|--------------|----------|-----|
| Spiele 🗰<br>Spieltermi | Link in neuem T  | ab öffnen |                 |              | pieltag  | Rur |
| Sa 23.09.2             | Link in neuem F  | 2         |                 |              |          |     |
| Sa 07.10.2             | Lieb en sieheren | 3         |                 |              |          |     |
| Sa 14.10.2             | Adresse des Lini | 4         |                 |              |          |     |
| Sa 11.11.2             | ₽                |           | 0               |              | 5        |     |
| Sa 18.11.2             | Untersuchen      | 0101161   | Strg+l          | Jmschalt+l   | 6        |     |
| Sa 25.11.20            | 17 18:00 O19-N2  | 019-N2-K  | L - (086) Kreis | sliga Nord 2 | 7        |     |

#### Schritt 3: Google Kalender aufrufen

Im Browser am Googlekonto anmelden und den Kalender aufrufen

Links in der Mitte gibt es ein Feld "Weitere Kalender hinzufügen"

| 22     23     24     25     20     27     28     1000       29     30     31     1     2     3     4     1000       5     0     7     8     9     10     11     1100       Wettere Kalender hinzufügen       Wettere Kalender hinzufügen       Meine Kalender     ***********************************                                                                                                    |   |                 | ••     |        |        |        |        |           |           |
|----------------------------------------------------------------------------------------------------|---|-----------------|--------|--------|--------|--------|--------|-----------|-----------|
| 29     20     31     1     2     3     4       5     6     7     8     9     10     11     11.00       Wettere Kalender hinzufügen       Meine Kalender     Wettere Kalender hinzufügen       Ø     Heiko Boekhoff     14.00     15.00       Ø     Aufgaben     15.00     16.00       Ø     Borussia Dortmund - Spielpl     16.00     16.00       Ø     Feiertage - NRW     17.00     18.00                                                                                                    |   | 22              | 23     | 24     | 25     | 26     | 27     | 28        | 10:00     |
| 5     6     7     8     9     10     11     11:00       Weitere Kalender hinzufügen       Weitere Kalender     12:00       Weitere Kalender     14:00       Ø     Heiko Boekhoff     14:00       Ø     Aufgaben     15:00       Ø     Borrussia Dortmund - Spielpl     16:00       Ø     Feiertage - NRW     17:00       Ø     Feierien - NRW     18:00                                                                                                    |   | 29              | 30     | 31     | 1      | 2      | 3      | 4         |           |
| Weltere Kalender hinzufügen 1200   Weltere Kalender Weltere Kalender hinzufügen   Weltere Kalender 1400   Weltere Kalender 1500   Meine Kalender 1600   Edeka Marline 1600   Efeiertage - NRW 1700   Feierin - NRW 1800                                                                                                    |   | 5               | 6      | 7      | 8      | 9      | 10     | 11        | 11:00     |
| Weitere Kalender hinzufügen   Weitere Kalender   Weitere Kalender   Weitere Kalender   Meine Kalender   Heiko Boekhoff   1400   Aufgaben   Borussia Dortmund - Spielpl   Edeka Martine   Feiertage - NRW   Troo   Erfen - NRW   Gebrufstage und Lahrestage                                                                                                    |   |                 |        |        |        |        |        |           |           |
| Weiter Kalender Weiter Kalender   Veiter Kalender 1400   Aufgaben 1500   Borussia Dortmund - Spielpl 1600   Edeka Marline 1600   Feiertage - NRW 1700   Ferfen - NRW 1800                                                                                                    | 1 | Weit            | tere k | alen   | der hi | inzufi | iiden  | +         | 12:00     |
| Meine Kalender 1400   Image: Aufgaben 1500   Image: Borussia Dortmund - Spielpl 1600   Image: Edeka Marline 1600   Image: Feiertage - NRW 1700   Image: Ferien - NRW 1800                                                                                                    |   |                 |        | Carcin | uer m  | Wei    | tere K | alenter t | inzufügen |
| Image: Weike Boekhoff 1400   Image: Aufgaben 1500   Image: Borussia Dortmund - Spielpl 1600   Image: Edeka Marline 1600   Image: Edeka Marline 1600   Image: Edeka Marline 1600   Image: Edeka Marline 1600   Image: Edeka Marline 1700   Image: Edeka Marline 1700   Image: Edeka Marline 1800                                                                                                    | М | lein            | e Kale | ender  |        |        |        |           | inzulogen |
| Image: Ward of the second second s | ~ |                 | He     | iko B  | oekh   | off    |        |           | 14:00     |
| Borussia Dortmund - Spielpl     1500       Edeka Marline     1600       Feiertage - NRW     1700       Ferien - NRW     1800                                                                                                    | ~ |                 | Au     | fgab   | en     |        |        |           |           |
| Edeka Marline Eelertage - NRW Ferien - NRW Geburtstage und Labrestage 1800                                                                                                    |   |                 | Bo     | russi  | a Dor  | tmur   | nd - S | pielpl    | 15:00     |
| Eucona marinic Feiertage - NRW Troo Ferien - NRW Geburtstage und Jahrestage 1800                                                                                                    |   |                 | Ed     |        | Aarlin |        |        |           | 16:00     |
| Feiertage - NRW     17:00       Ferien - NRW     800       Geburtstage und Jahrestage     18:00                                                                                                    |   |                 | Eu     | end h  | narill | IC.    |        |           |           |
| Ferien - NRW Geburtstage und Jabrestage 18:00                                                                                                    | ~ | Feiertage - NRW |        |        |        |        |        |           | 17:00     |
| Geburtstage und Jahrestage                                                                                                    | ~ | /               | Fe     | rien - | NRW    |        |        |           |           |
|                                                                                                    |   | ~               | Ge     | hurts  | tane   | und .  | estane | 18:00     |           |

Auf das ",+" klicken und Per URL auswählen...

|                |                         | 12:00                      |  |  |  |  |
|----------------|-------------------------|----------------------------|--|--|--|--|
| Weite          | ere Kalender hinzufügen | Neuer Kalender             |  |  |  |  |
| Meine Kalender |                         | Relevante Kalender ansehen |  |  |  |  |
| $\checkmark$   | Heiko Boekhoff          | Per YRL                    |  |  |  |  |
| $\checkmark$   | Aufgaben                |                            |  |  |  |  |
| <b>~</b>       | Borussia Dortmund - Spi | importeren                 |  |  |  |  |
| $\checkmark$   | Edeka Marline           | 16:00                      |  |  |  |  |
|                | Feiertage - NRW         | 17:00                      |  |  |  |  |

Es öffnet sich ein Pop Up dort bei "URL des Kalenders" den unter Schritt 2 kopierten Link einfügen. Danach "KALENDER HINZUFÜGEN" anklicken.

| Per URL                                                                  |                     |
|--------------------------------------------------------------------------|---------------------|
| URL des Kalenders                                                        |                     |
| Den Kalender öffentlich machen                                           |                     |
| Sie können einen Kalender im iCal-Format über dessen Adresse hinzufügen. | KALENDER HINZUFÜGEN |

Der Kalender taucht jetzt unter weitere Kalender in der linken Spalte auf

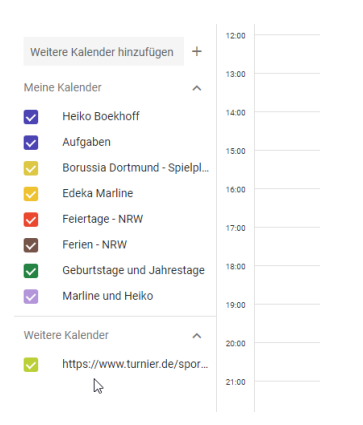

#### Schritt 4: Kalender umbenennen

Mit dem Cursor auf den Kalendernamen gehen, dann tauchen hinter dem Namen der übereinanderstehende Punkte auf. Diese anwählen...

| -            |                                        |              |
|--------------|----------------------------------------|--------------|
| $\checkmark$ | Geburtstage und Jahrestage             | 18:00        |
| $\checkmark$ | Marline und Heiko                      | 19:00        |
| Weiter       | e Kalender 🔨 🔨                         | 20:00        |
|              | https://www.turni ×                    |              |
| Option       | nen für https://www.turnier.de/sport/n | natchcalenda |
|              |                                        | 22:00        |

Es geht ein kleines Popup auf. Dort "Einstellungen" anwählen. Man wird auf die Einstellungsseite des Kalenders geleitet.

Ganz oben in der ersten Zeile, muss man nun den vorhandenen Namen entfernen und kann dann einen Namen seiner Wahl eintragen. FERTIG !

#### ← Einstellungen

| Allgemein<br>Kalender hinzufügen | ~ | ß | Kalendereinstellungen                                                                         |
|----------------------------------|---|---|-----------------------------------------------------------------------------------------------|
| Importieren und Exportieren      | Ť |   | Name<br>Spiele 2. Mannschaft                                                                  |
| Einstellungen für meine Kalender |   |   | Zeitzone<br>(GMT+00:00) UTC                                                                   |
| Heiko Boekhoff                   |   |   | URL<br>https://www.turnier.de/sport/matchcalendarhandler.ashx?code=3AE85140-FD7F-4D47-8BEE-57 |
| Geburtstage                      | 8 |   | P                                                                                             |

## Schritt 5: Kalender auf anderen Geräten sichtbar machen

Um "Weitere Kalender" von Google, auch mit Thunderbird (Emailprogramm), oder auf dem Handy mit anderen Kalender Apps nutzen zu können, muss man sich die App "Google Kalender" auf das Handy laden ( in der Regel schon standardmäßig installiert) und dort die Kalender zum Synchronisieren frei geben.

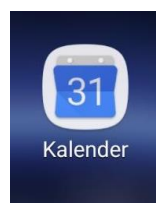

Unter Einstellungen, weitere Kalender anzeigen lassen (wenn noch nicht angezeigt), dann den neuen Kalender auswählen und Synchronisieren einschalten.

|   |                      |                           |             |             | *            | <u>ج</u> ، اا 99 | 9% 🛢 22:45                     | 1            | ارياً 99                       | % 22:46              | 🖬 💽 🛳                                     | ∦ 😤 📶 96% 🛢 12:43                     |
|---|----------------------|---------------------------|-------------|-------------|--------------|------------------|--------------------------------|--------------|--------------------------------|----------------------|-------------------------------------------|---------------------------------------|
| ( | $\equiv$             | Au                        | aust        |             |              | i i              | 7                              |              | Feiertage - NRW                | :                    | ← Sniele 2 I                              | Mannschaft :                          |
|   | -                    |                           | <b>J</b>    | -           |              |                  |                                | $\checkmark$ | Ferien - NRW                   |                      | C Opicic 2.1                              | viamischart .                         |
|   | M<br>30<br>Somme     | D<br>31<br>orferien NR    | M<br>1<br>W | D<br>2      | F<br>3       | S<br>4           | S<br>5                         | $\checkmark$ | Geburtstage und Jahrestage     |                      | Synchronisieren                           | •                                     |
|   | Unaub                |                           |             |             |              |                  |                                |              | Marline und Heiko              |                      |                                           |                                       |
|   | 6<br>Somme<br>Urlaub | 7<br>orferien NR          | 8<br>W      | 9           | 10           | 11<br>Five Gu    | 12<br>Iys                      |              | Spiele 2. Mannschaft 2018/19   | 12                   | Name<br>Spiele 2. Mannscha                | ft                                    |
|   | friseur              |                           |             |             |              |                  |                                |              | Spiele der deutschen Nationalm |                      | Forth a                                   |                                       |
|   | 13<br>Somme<br>Edeka | 14<br>rferien NR<br>Edeka | 15<br>W     | 16<br>Edeka | 17<br>Edeka  | 18<br>Edeka      | 19                             | 0            | heikoboekhoff@web.de           | 19                   | Heidelbeere                               | ٠                                     |
|   | 20                   | 21                        | 22          | 23          | 24           | Ginaber<br>25    | 26                             |              | Samsung Calendar               | 26                   | Standardbenachrichti                      | jungen                                |
|   | Somme<br>Pokal: S    | rferien NR<br>Sp          | w           |             | 1971 H       | oł               | Svea Boe<br>BVB - RB           | 0            | My calendar                    | Svea Boe<br>BVB - RB | Benachrichtigung                          | g ninzurugen                          |
|   | 27<br>Somme          | 28<br>rferien NR          | 29          | 30          | 31<br>Hannov | 1<br>Die Tota    | 2<br>en Eltern in <sup>2</sup> |              | My calendar                    | 2<br>Eltern in 1     | Benachrichtigungen fü<br>Benachrichtigung | ir ganztägige Termine<br>g hinzufügen |
|   | 3                    | 4                         | 5           | 6<br>Jascha | 7<br>B       | 8<br>Marline     | 9                              | \$           | Einstellungen                  |                      |                                           |                                       |
|   |                      |                           |             | Deutscl     | hl           |                  | +                              | ?            | Hilfe & Feedback               | +                    |                                           |                                       |

Danach kann man den Kalender auf diesem Gerät benutzen, egal mit welcher App oder Programm.

Um den Kalender mit anderen Programmen nutzen zu können, muss man in jeder App/Programm, den Kalender einfügen.

## Schritt 6: Kalender in Thunderbird übernehmen

In der Kalenderliste links mit einem rechtsklick auf einen Kalender das Popup Menu öffnen.

Neuer Kalender... anwählen.

Dann die Schritte bis zum neuen Kalender durchgehen.

| Posteingang - heikoboekhoff Kalender<br>Datei Bearbeiten Ansicht Navigation Nachricht Termine und Aut                                                                                                    | > Neuen Kalender erstellen                                                                                             | r erstellen                                                                                                    |
|----------------------------------------------------------------------------------------------------|----------------------------------------------------------------------------------------------------|----------------------------------------------------------------------------------------------------|
| 🕼 Synchronisieren 🖆 Termin 🖆 Aufgabe 🥒 Bearbeiten 🛇                                                                                                    | Lösc Einen neuen Kalender erstellen<br>Ort Ihres Kalenders feststellen                                                 | lender erstellen                                                                                                    |
| September 2018     Q b i     Net C i     S c       M D i ih D o F S S c     S c     S c     S c     S c     Montag     S c     S c | Ihr Kalender kann auf ihr<br>gespeichert werdel vood<br>ihn mit Freunden oder A<br>O Auf meinem Compu<br>© Im Netzwerk | Sie die benötigten Informationen an, um auf Ihren extern<br>er zuzugreifen<br>CalDAV<br>Sun Java System Calendar Server (WCAP)<br>Google Kalender<br>S<br>hren Sie mit dem nächsten Schritt fort, um Ihre Kalender<br>hten.<br>Zurück Weiter > |
| Neuen Kalender erstellen                                                                                                    | ×                                                                                                    | Neuen Kalender erstellen X                                                                                                    |
| Ort Ihres Kalenders feststellen                                                                                                    |                                                                                                    | Ort Ihres Kalenders feststellen                                                                                                    |
| Bitte wählen Sie eine vorhandene Sitz<br>E-Mail-Adresse ein, um eine neue Sitz<br>eine Sitzung pro Konto.                                                                                                    | ing aus oder geben Sie Ihre<br>ung zu erstellen. Sie benötigen nur<br>name                                             | Bitte wählen Sie die Kalender und Aufgabenlisten aus, die Sie<br>abonnieren möchten.                                                                                                    |
| <                                                                                                    | Zurück Weiter > Abbrechen                                                                                              | < <u>Z</u> urück <u>W</u> eiter > Abbrechen                                                                                                    |

Der Kalender heißt "turnier.de" und kann nach dem Fertigstellen umbenannt werden.